# **Degree Progress Report – Exception Processing**

The Degree Progress Report (DPR) is a guide to assist students in reviewing their academic progress towards degree completion and is used in the final degree clearance process. At times, exceptions to requirements are granted to a student.

# **Explanation of Exceptions**

There are four (4) types of exceptions:

- Course Directive (pages 3-6)
  - Use when you want to direct a specific course to be used in a requirement
  - Use when you want to exclude a specific course from being used in a requirement
  - A Course Directive only applies to the requirement line where it was processed it does not affect any other requirement lines where the same course may exist
  - This is the preferred way to create a course substitution
- Requirement Change (pages 7-8)
  - Use when you want to change requirement parameters (i.e., 4 required courses instead of 5 required courses or 10 credits required instead of 12 credits required)
- Requirement Waiver (pages 9-10)
  - Use when you want to waive a Requirement (RQ) or Requirement Line (L)
- Create Course Substitution (pages 17-19)
  - Use when you want to substitute one course for another
  - A course used in a Course Substitution will affect all requirements where that course exists (within the same career)
  - CAUTION!! The substituted course is treated as if it is the required course once a course is identified as a substitute for another course, its former identity no longer exists. The course substitution process changes the course identity of the substituted course!

# **Exception Methods**

There are two (2) methods that can be used to process exceptions: (1) directly in the DPR and (2) utilizing PeopleSoft Proper. The preferred method is directly in the DPR, however, if a change to an existing exception is needed, you must use PeopleSoft Proper.

Note: Course Substitutions must be processed via PeopleSoft Proper

#### **Notes about Exceptions**

If an exception has already been processed on the Requirement or Requirement Line Item, you must access the exception via PeopleSoft Proper to make a change to the exception. Only one (1) of each exception type may exist on a Requirement or Requirement Line Item.

The Create Student Exception drop-down only appears on Requirement Line Items that are not satisfied. If an exception needs to be processed on a Requirement or Requirement Line Item that is already satisfied, you must enter the exception via PeopleSoft Proper.

# Lesson 1: Exception Processing Directly in the DPR

Access the student's DPR, either via PeopleSoft Proper or the Student Center, as directed in the "Producing a Degree Progress Report" documentation.

| What you do |                                                                                                    | What happens/Notes                                 |
|-------------|----------------------------------------------------------------------------------------------------|----------------------------------------------------|
| 1.          | Access the student's DPR.                                                                                                    | The student's DPR is displayed                     |
| 2.          | Scroll through the DPR and locate the<br>Requirement Line Item where an<br>exception is to be processed                                                  |                                                    |
| 5.          | Item, click on the "Create Student<br>Exception" drop-down, select the<br>appropriate exception to be processed,<br>and click on the double-arrow button | The Authorize Student Exceptions page is displayed |
|             | Create Student Exception Course Directive Requirement Change Requirement Waiver                                                                          |                                                    |

## **Course Directives**

The Course Directive exception is the preferred method for course substitutions

- Use when you want to direct a specific course to be used in a requirement
- Use when you want to exclude a specific course from being used in a requirement
- A Course Directive only applies to the requirement line where it was processed it does not affect any other requirement lines where the same course may exist

| What you do                  |                                |          | What happens/Notes                                                                     |                                             |  |  |  |
|------------------------------|--------------------------------|----------|----------------------------------------------------------------------------------------|---------------------------------------------|--|--|--|
| Authorize Student Exceptions |                                |          |                                                                                        |                                             |  |  |  |
|                              |                                |          | <u>Find</u> View All Fin                                                               | st 🚺 1 of 1 🗋 Last                          |  |  |  |
| Advisement Override:         | 000002986                      | User     | ID: Wendy Welday                                                                       | Enter an appropriate note                   |  |  |  |
| *Effective Date:             | 06/20/2017                     | *S       | tatus: Active V                                                                        | in the Long Description                     |  |  |  |
| *Description:                | 315000BS in Chemistry (RG 4230 | \$       | hort Description: 315000BS i                                                           | field.                                      |  |  |  |
| Long Description:            |                                |          |                                                                                        |                                             |  |  |  |
| Override Details             |                                |          |                                                                                        |                                             |  |  |  |
| *Academic Institution:       | AKRON Y The Universit          | y of Akı | ron                                                                                    |                                             |  |  |  |
| *Academic Career:            | UGRD Undergradua               | te       |                                                                                        | <b>_</b>                                    |  |  |  |
| Academic Program:            | UNIVU The Universit            | y of Akı | ron UG                                                                                 | tion                                        |  |  |  |
| Academic Plan:               | 315000BS Chemistry             |          |                                                                                        |                                             |  |  |  |
| Academic Sub-Plan:           |                                |          |                                                                                        | Click on the Create                         |  |  |  |
| *Selection Code:             | Student 🗸                      |          |                                                                                        | Exception link                              |  |  |  |
| *Selection Data:             | 1883490                        |          |                                                                                        |                                             |  |  |  |
| *Operation Code:             | Course Directive               |          |                                                                                        |                                             |  |  |  |
|                              |                                |          |                                                                                        |                                             |  |  |  |
| OK Cancel                    | Apply                          |          |                                                                                        |                                             |  |  |  |
|                              |                                |          |                                                                                        |                                             |  |  |  |
| 1. Select Long               | Description                    |          | Enter an appropriate no                                                                | te regarding the exception                  |  |  |  |
|                              |                                |          | NOTE: Information of viewable to the studen                                            | entered in this field is<br>at in the DPR!! |  |  |  |
|                              |                                |          | <ul><li>Enter information such</li><li>Approved by (n</li><li>3150:151 appro</li></ul> | as:<br>ame)<br>ved by (name)                |  |  |  |
| 2. Click on the              | Create Exception link          |          | The Directed Courses p                                                                 | bage is displayed                           |  |  |  |

| What you do                                        | What happens/Notes                                                                                                    |  |
|----------------------------------------------------|----------------------------------------------------------------------------------------------------|--|
| Authorize Student Exceptions                       |                                                                                                    |  |
| Direct Courses to                                  |                                                                                                    |  |
| Requirement Group: 004230 BS in Chemistry          | Values directing where                                                                                                    |  |
| Requirement: 000001532 Chemistry Core              | the exception is to be                                                                                                    |  |
| Line Nbr: 0010 Core - Part 1                       | filled in                                                                                                    |  |
| Directed Courses                                   |                                                                                                    |  |
| *Course Sequence: 0001 *Directive Type: Substitute | ✓ + -                                                                                                    |  |
| Course Source: Enrollment Search                   |                                                                                                    |  |
| Subject: Catalog:                                  | Select the appropriate                                                                                                    |  |
| Course ID: Offer Nbr:                              | Directive Type and                                                                                                    |  |
| Term'                                              | Course Source                                                                                                    |  |
|                                                    |                                                                                                    |  |
| Directed Units: Min Grade Points/Unit:             |                                                                                                    |  |
| Directed Courses:                                  |                                                                                                    |  |
| Course Topic ID:                                   |                                                                                                    |  |
| OK Cancel Apply                                    |                                                                                                    |  |
|                                                    |                                                                                                    |  |
| 3. Select Directive Type                           | <b>Substitute</b> = Substitute one course for another                                                                                                    |  |
|                                                    | <b>Exclude</b> = Exclude a course from being used                                                                                                    |  |
| 4. Select Course Source                            | <b>Course Offerings:</b> select the course using the course catalog. This option MUST be used if the student has not yet enrolled/completed the course. May also be used if the student has taken the course. |  |
|                                                    | <b>Enrollment:</b> select the course from the student's enrollment record. The student must have taken or be enrolled in the course to use this option.                                                       |  |
|                                                    | <b>Other Credit:</b> select the course from the student's posted Other Credit. Courses must be posted to the student's Other Credit to use this option.                                                       |  |
|                                                    | <b>Test Credit:</b> select the course from the student's posted Test Credit. Courses must be posted to the student's Test Credit to use this option.                                                          |  |
|                                                    | <b>Transfer Courses:</b> select the course from the student's posted Transfer Credit. Courses must be posted to the student's Transfer Credit to use this option.                                             |  |

| What you do                                                                                                    |                                                                                                    | What happens/Notes                                                                                                    |                                                                       |
|----------------------------------------------------------------------------------------------------|----------------------------------------------------------------------------------------------------|----------------------------------------------------------------------------------------------------|-----------------------------------------------------------------------|
| 5. Click on the Search                                                                                                    | button                                                                                                    | The Student Course D<br>displayed<br>Student Course Directive Se<br>Academic Institution: The Univer<br>Subject Area:<br>Catalog Nbr<br>Description<br>Searce<br>Return | irective Search page is earch rsity of Akron                          |
| <ul> <li>6. Enter the Subject A values in the appropriate on the Search butt</li> <li>NOTE: If searching student has completed be left blank. All concompleted for the C selected will be dispresent the selected will be dispresent.</li> </ul> | rea and Catalog Nbr<br>priate fields and click<br>on<br>g for a course the<br>ed, these fields may<br>urses the student has<br>ourse Source<br>blayed | The Course Selection                                                                                                    | page is displayed                                                     |
| 7. Click on the Select the course to be use                                                                                                    | Course 🗹 icon for                                                                                                    | The Directed Courses                                                                                                    | page is returned                                                      |
| Directed Courses *Course Sequence: 0001                                                                                                    | *Directive Type: Subst                                                                                                    | itute                                                                                                    |                                                                       |
| Subject: 2200<br>Course ID: 000269<br>Grade: A-<br>Session: 1                                                                                                    | Catalog: 295<br>Offer Nbr: 1<br>Units: 5.00<br>Section: 601                                                                                           | Early Childhood Practicum<br>Acad Group: C&T<br>Class Nbr: 76698                                                                                                    | Optional - Additional<br>course may be added by<br>inserting a row    |
| Term:   4147     Directed Units:                                                                                                    | 2014 Fall<br>Min Grade Points/Unit:                                                                                                    |                                                                                                    | Optional - Additional<br>course directive values<br>may be identified |

| What you do                                                                                                    |                                                                       |                                                                        | What happens/Notes                                                                                                    |                                                                                                    |
|----------------------------------------------------------------------------------------------------|-----------------------------------------------------------------------|------------------------------------------------------------------------|----------------------------------------------------------------------------------------------------|----------------------------------------------------------------------------------------------------|
| 8. <b>Optional:</b><br>If additional criteria is needed for the course, enter the appropriate information                     |                                                                       | is needed for the ropriate information                                 | <b>Term:</b> Will automatically fill in for all options<br>except Course Offerings. If using Course<br>Offerings, you can either indicate that this<br>directive only applies to the term specified or<br>leave it blank to indicate it applies to all terms |                                                                                                    |
|                                                                                                    | Grade Poin<br>Grade                                                   | t List:<br>Grade<br>Points                                             |                                                                                                    | <b>Directed Units:</b> Enter the number of units<br>(credits) you want to be used. If all units (credits)<br>for the course are to be used for this directive,<br>leave this field blank                                                                                                    |
|                                                                                                    | A<br>A-<br>B+<br>B<br>B-<br>C+<br>C+<br>C<br>C-<br>D+<br>D<br>D-<br>F | 4<br>3.7<br>3.3<br>3<br>2.7<br>2.3<br>2<br>1.7<br>1.3<br>1<br>0.7<br>0 |                                                                                                    | <ul> <li>Min Grade Points/Unit: Identify the minimum grade value acceptable for this directive. For example, if the requirement states that a course must have a C or better, but the exception is to allow a course with a D, enter 1.0 in this field to allow the D to be applied. The value to use in this field is the grade point value (see Grade Point list)</li> <li>Directed Courses: Enter the number of courses you want used in the requirement</li> <li>Course Topic ID: Enter the topic ID number for a course if a specific topic is to be used in this directive</li> </ul> |
| <ul> <li>9. Optional:</li> <li>If additional courses need to be added to this exception, click on the insert row +</li> </ul> |                                                                       | need to be added to<br>on the insert row 主                             | Complete steps #3 - #8 for each row added to this exception                                                                                                    |                                                                                                    |
| 10. Once all course information has been entered for this exception, click on the OK button                                   |                                                                       | mation has been<br>ption, click on the                                 | The Authorize Student Exceptions page is returned                                                                                                    |                                                                                                    |
| 11. Click on the   OK   button     12. Re-run the student's DPR to view the                                                   |                                                                       | DPR to view the                                                        | The student's DPR is returnedA note will appear within the course list. Click                                                                                                    |                                                                                                    |
| 3150 401 Biochemistry Lecture I 3.00 2017 Fall<br>Degree Progress Rep                                                         |                                                                       | 1 3.00 2017 Fall Degree Progress Rep                                   | on the note number to view the description                                                                                                    |                                                                                                    |
|                                                                                                    |                                                                       |                                                                        |                                                                                                    | Return to Degree Progress Report                                                                                                    |
|                                                                                                    | Note         Description           03         approved substitution   |                                                                        |                                                                                                    |                                                                                                    |

## **Requirement Changes**

The Requirement Change exception is used to make a change to the Requirement Line Item parameters. For example,

- Changing the Requirement Line Item to 4 required courses instead of 5 required courses
- Changing the Requirement Line Item to 10 credits required instead of 12 credits required

| What you do                                                                                                    |                                                                                                  |                                                                                     | What happens/                                                                      | Notes                                                                                           |                             |
|----------------------------------------------------------------------------------------------------|--------------------------------------------------------------------------------------------------|-------------------------------------------------------------------------------------|------------------------------------------------------------------------------------|-------------------------------------------------------------------------------------------------|-----------------------------|
| Authorize Stude                                                                                                    | nt Exceptions                                                                                    |                                                                                     |                                                                                    |                                                                                                 |                             |
| Advisement Override:                                                                                                    | 00000000                                                                                         | User ID: \                                                                          | <u>Find</u> View All First                                                         | ▲ 1 of 1 ▶ Last<br>+ -                                                                          |                             |
| *Effective Date:<br>*Description:<br>Long Description:                                                                                                    | 06/20/2017 3                                                                                     | *Status:<br>RG 4230 Short Desc                                                      | Active                                                                             | Enter an appr<br>in the Long D<br>field.                                                        | opriate note<br>Description |
| Override Details                                                                                                    |                                                                                                  |                                                                                     |                                                                                    | Enter the leve                                                                                  | at which                    |
| *Academic Institution:<br>*Academic Career:<br>Academic Program:<br>Academic Plan:<br>Academic Sub-Plan:<br>*Selection Code:<br>*Selection Data:<br>*Operation Code:<br>Level:<br>OK Cancel | AKRON V<br>UGRD<br>UNIVU<br>315000BS<br>Student<br>1883490<br>Requirement Change V<br>LN Q Rg he | The University of Akron<br>Undergraduate<br>The University of Akron UG<br>Chemistry | Create Exception                                                                   | the exception<br>processed<br>Click on the C<br>Exception lini                                  | is to be<br>Create<br>k     |
| 1. Select Lon                                                                                                    | g Description                                                                                    | l                                                                                   | Enter an appropr                                                                   | iate note regarding th                                                                          | ne exception                |
|                                                                                                    |                                                                                                  |                                                                                     | NOTE: Inform<br>viewable to the s<br>Enter information<br>• Approved<br>• 3150:151 | ation entered in this<br>student in the DPR!<br>n such as:<br>d by (name)<br>approved by (name) | s field is                  |
| 2. Select Lev                                                                                                    | el                                                                                               |                                                                                     | Enter the level at<br>processed:<br>LN (Requirer<br>RQ (Requirer                   | t which the exception<br>nent Line Level)<br>ment Level)                                        | n is to be                  |
| 3. Click on th                                                                                                    | ne <u>Create Excep</u>                                                                           | tion link                                                                           | The Requirement displayed                                                          | t Line to Change pag                                                                            | ge is                       |

| What you do                                                                      | What happens/Notes                                                                                |  |  |  |  |
|----------------------------------------------------------------------------------|---------------------------------------------------------------------------------------------------|--|--|--|--|
| Authorize Student Exceptions                                                     |                                                                                                   |  |  |  |  |
| Requirement Line to Change                                                       |                                                                                                   |  |  |  |  |
| Requirement Group: 004230 BS in Chemistry                                        | Values directing where                                                                            |  |  |  |  |
| Requirement: 000001532 Chemistry Core                                            | the exception is to be                                                                            |  |  |  |  |
| Line Nbr: 0010 Core - Part 1                                                     | applied are automatically filled in                                                               |  |  |  |  |
| New Values                                                                       |                                                                                                   |  |  |  |  |
| Minimum Units: Maximum Units Allo                                                | wed: Values encoded in the                                                                        |  |  |  |  |
| Minimum Courses: 12 Maximum Courses A                                            | Nlowed: Requirement Line Item                                                                     |  |  |  |  |
|                                                                                  | will populate in the                                                                              |  |  |  |  |
| OK Cancel Apply                                                                  | appropriate field                                                                                 |  |  |  |  |
| A Enter new value(a) in the connection                                           |                                                                                                   |  |  |  |  |
| 4. Enter new value(s) in the appropriate                                         | These values should be the exception value. For example, if the required courses is currently 12, |  |  |  |  |
| heid                                                                             |                                                                                                   |  |  |  |  |
|                                                                                  | but the exception is to reduce this number by 2,                                                  |  |  |  |  |
|                                                                                  | the new exception value is 10.                                                                    |  |  |  |  |
|                                                                                  |                                                                                                   |  |  |  |  |
| 5. Once the new values have been entered                                         | The Authorize Student Exceptions page is                                                          |  |  |  |  |
| for this exception, click on the                                                 | returned                                                                                          |  |  |  |  |
| OK button                                                                        |                                                                                                   |  |  |  |  |
| 6 Click on the OK button                                                         | The student's DPR is returned                                                                     |  |  |  |  |
| 0. Click on the button                                                           |                                                                                                   |  |  |  |  |
| 7. Re-run the student's DPR to view the                                          | A note will appear within the Requirement or                                                      |  |  |  |  |
| exception processed.                                                             | Requirement Line indicating that the required                                                     |  |  |  |  |
|                                                                                  | units or courses have been changed                                                                |  |  |  |  |
|                                                                                  |                                                                                                   |  |  |  |  |
| Not Satisfied: Complete the following 26 courses with the grade of "C" or better |                                                                                                   |  |  |  |  |
| Note 01: Required units or o                                                     | Note 01, Required units or courses have been changed                                              |  |  |  |  |
| Courses: 25 required, 16 ta                                                      | Courses: 25 required, 16 taken, 9 needed                                                          |  |  |  |  |

# **Requirement Waivers**

The Requirement Waiver exception is used to waive an entire Requirement (RQ) or entire Requirement Line (L). For example,

- Waiving a language requirement for the student
- Waiving a pre-admission requirement for the student

| What you do            |                                |                 | What happens/Notes                      |                           |
|------------------------|--------------------------------|-----------------|-----------------------------------------|---------------------------|
| Authorize Stude        | nt Exceptions                  |                 |                                         |                           |
| Advisement Override:   | 00000000                       | User ID:        | Eind View All First 1 of 1 Wendy Welday |                           |
| *Effective Date:       | 06/20/2017                     | *Status:        | Active 🗸                                | Enter an appropriate note |
| *Description:          | 315000BS in Chemistry (RG 4230 | Short De        | scription: 315000BS+                    | in the Long Description   |
| Long Description:      |                                |                 | ¥                                       | field.                    |
|                        |                                |                 |                                         |                           |
| Override Details       |                                |                 |                                         | Enter the level at which  |
| *Academic Institution: | AKRON Y The Universit          | ity of Akron    |                                         | the exception is to be    |
| *Academic Career:      | UGRD Undergradua               | ate             |                                         |                           |
| Academic Program:      | UNIVU The Universit            | ity of Akron UG | Create Exception                        |                           |
| Academic Plan:         | 315000BS Chemistry             |                 |                                         | Click on the Create       |
| Academic Sub-Plan:     |                                |                 |                                         |                           |
| *Selection Code:       | Student                        |                 |                                         |                           |
| *Selection Data:       | 1883490                        |                 |                                         |                           |
| *Operation Code:       |                                |                 |                                         |                           |
| Level:                 | LIN Q Roline                   |                 |                                         |                           |
| OK Cancel              | Apply                          |                 |                                         |                           |
| 1 Calact Land          | Degenintien                    |                 |                                         |                           |
| 1. Select Long         | g Description                  |                 | Enter an appropriate not                | te regarding the waiver   |
|                        |                                |                 | NOTE: Information e                     | ntered in this field is   |
|                        |                                |                 | viewable to the studen                  | t in the DPR!!            |
|                        |                                |                 |                                         |                           |
|                        |                                |                 | Enter information such                  | as:                       |
|                        |                                |                 | Requirement wa     Student is Dest      | ived per (name)           |
|                        |                                |                 | • Student is PostB                      | ac – requirement walved   |
| 2. Select Leve         | 1                              |                 | Enter the level at which processed:     | the waiver is to be       |
|                        |                                |                 | LN (Requirement Li                      | ne Level)                 |
|                        |                                |                 | <b>RO</b> (Requirement Le               | evel)                     |
| 3. Click on the        | <u>Create Exception</u> link   |                 | The Requirement Group                   | Box page is displayed     |

| What you do                                                                                                    | What happens/Notes                                                                                                    |
|----------------------------------------------------------------------------------------------------|----------------------------------------------------------------------------------------------------|
| Authorize Student Exceptions                                                                                                    |                                                                                                    |
| Group Box         Requirement Group:       004230       BS in Chemistry         Requirement:       000001526       Foreign Language         Line Nbr:       0010       Latin | Requirement<br>Requirement<br>Re |
| OK Cancel Apply                                                                                                    |                                                                                                    |
| <ul> <li>4. Values directing where the waiver is to be applied are automatically populated. Click on the OK button</li> </ul>                                                | The student's DPR is returned                                                                                                    |
| 5. Re-run the student's DPR to view the exception processed.                                                                                                    | A note will appear within the Requirement or<br>Requirement Line indicating that the<br>Requirement or Requirement Line has been<br>waived                                                                                                    |
| General Education Physical                                                                                                    | Education Requirement (RQ 1170)                                                                                                    |
| Waived: Students must con                                                                                                    | nplete one credit of physical education                                                                                                    |
| **Note** Dance majors cann                                                                                                    | ot use dance (7900) courses                                                                                                    |
| Exception copied from DA                                                                                                    | RS - CPR Certification                                                                                                    |

# Lesson 2: Exception Processing via PeopleSoft Proper

When processing exceptions via PeopleSoft Proper, you will need to know the following information before proceeding:

- Student's ID number
- Student's Plan number
- Requirement Group (RG) number
- Requirement (RQ) number
- Requirement Line Item (L) number

Access the student's DPR, either via PeopleSoft Proper or the Student Center, as directed in the "Producing a Degree Progress Report" documentation to obtain the information needed.

#### Part A – Searching for and updating an existing exception

Path: Academic Advisement > Student Advisement > Authorize Student Exceptions

| What you do                                                                         | What happens/Notes                                                                                                    |
|-------------------------------------------------------------------------------------|----------------------------------------------------------------------------------------------------|
| 1. Enter the path as shown above.                                                   | The Authorize Student Exceptions – Find an Existing Value page is displayed                                                                                                    |
|                                                                                     | Authorize Student Exceptions<br>Enter any information you have and click Search. Leave fields blank for a list of all values.                                                                                                    |
|                                                                                     | Find an Existing Value Add a New Value                                                                                                    |
|                                                                                     | Advisement Override: begins with    Description: begins with    Selection Code: =   =    Selection Data: begins with    Description: begins with    Selection Data: begins with    Override Operation Code: =   =    Academic Institution: begins with    Description: begins with    Academic Career: begins with    Description: begins with    Academic Program: begins with    Description: begins with    Academic Sub-Plan: begins with |
|                                                                                     | Search Clear Basic Search Save Search Criteria                                                                                                    |
| 2. Select <b>Selection Data</b><br>(this is the 4 <sup>th</sup> field from the top) | Enter the Student's ID number                                                                                                    |

| What you do |                                                                      | What happens/Notes                                                                                                    |
|-------------|----------------------------------------------------------------------|----------------------------------------------------------------------------------------------------|
| 3.          | Click on the Include History box and<br>then click the Search button | If no exceptions exist for the student, the search<br>results will display "No matching values were<br>found." Proceed to adding a new exception either<br>via the student's DPR or via PeopleSoft Proper.                                                                                                    |
|             |                                                                      | If exceptions exist for the student, they will display in the Search Results                                                                                                    |
|             |                                                                      | Search Results         Stearch Code         Stearch Code         Stearch Cod |
| 4.          | Select on an exception row                                           | Review the exception to see if it is one to be                                                                                                    |
|             |                                                                      | updated (click on the <u>Create Exception</u> link to view the details of the exception).                                                                                                    |
|             |                                                                      | If the exception is not the one to be updated,<br>continue through the list until you find the<br>exception to be updated                                                                                                    |
| 5.          | Once the exception to be updated has been located, click on the      | Make the appropriate updates                                                                                                    |
|             | Create Exception link                                                |                                                                                                    |
| 6.          | Click on the OK button                                               | The updates have been saved                                                                                                    |

## Part B – Adding a new exception

| What you do                                                                                 | What happens/Notes                                                                                                    |
|---------------------------------------------------------------------------------------------|----------------------------------------------------------------------------------------------------|
| 1. Enter the path as shown above.                                                           | The Authorize Student Exceptions – Find an Existing Value page is displayed         Authorize Student Exceptions         Enter any information you have and click Search. Leave fields blank for a list of all values.         Find an Existing Value         Add a New Value         ✓ Search Criteria         Advisement Override:       begins with ▼         Description:       begins with ▼         Selection Code:       =         =          Override Operation Code:       =         =          Academic Institution:       begins with ▼         Degins with ▼          Academic Career:       begins with ▼         Academic Program:       begins with ▼         Academic Sub-Plan:       begins with ▼         □ Include History       Correct History |
| 2. Click on the Add a New Value tab<br>NOTE: DO NOT ENTER ANY<br>VALUES IN THIS FIELD!!!!!! | The Authorize Student Exceptions – Add a New<br>Value page is displayed<br>Authorize Student Exceptions<br><u>Eind an Existing Value</u> Add a New Value<br>Advisement Override: 000000000                                                                                                    |
| 3. Click on the Add button                                                                  | The Authorize Student Exceptions page is displayed                                                                                                    |

**Path:** Academic Advisement > Student Advisement > Authorize Student Exceptions

| What you do                                                                         | What happens/Notes                                                                                                    |  |  |  |  |
|-------------------------------------------------------------------------------------|----------------------------------------------------------------------------------------------------|--|--|--|--|
| Authorize Student Exceptions                                                        |                                                                                                    |  |  |  |  |
|                                                                                     | Find View All First 🚺 1 of 1 🖸 Last                                                                                                    |  |  |  |  |
| Advisement Override: 000000000 User ID:                                             | Wendy Welday + -                                                                                                    |  |  |  |  |
| *Effective Date: 06/20/2017 3 *Status                                               | a: Active 🗸                                                                                                    |  |  |  |  |
| *Description: Short                                                                 | Description:                                                                                                    |  |  |  |  |
| Long Description:                                                                   | ₩.                                                                                                    |  |  |  |  |
|                                                                                     |                                                                                                    |  |  |  |  |
| Override Details                                                                    |                                                                                                    |  |  |  |  |
| *Academic Institution: AKRON V The University of Akron                              |                                                                                                    |  |  |  |  |
| *Academic Career:                                                                   |                                                                                                    |  |  |  |  |
| Academic Program:                                                                   | Create Exception                                                                                                    |  |  |  |  |
| Academic Plan:                                                                      |                                                                                                    |  |  |  |  |
| Academic Sub-Plan:                                                                  |                                                                                                    |  |  |  |  |
| *Selection Code: Student V                                                          |                                                                                                    |  |  |  |  |
| *Selection Data:                                                                    |                                                                                                    |  |  |  |  |
| *Operation Code:                                                                    |                                                                                                    |  |  |  |  |
| Save Notify                                                                         | date/Display 🖉 Include History                                                                                                    |  |  |  |  |
| 4. Select <b>Description</b>                                                        | Enter a description for your exception. This information does not appear in the DPR                                                                                                    |  |  |  |  |
| 5. Select Long Description                                                          | <ul> <li>Enter an appropriate note regarding the exception</li> <li>NOTE: Information entered in this field is</li> <li>viewable to the student in the DPR!!</li> <li>Enter information such as: <ul> <li>Approved by (name)</li> <li>3150:151 approved by (name)</li> </ul> </li> </ul> |  |  |  |  |
| 6. Select <b>Plan</b>                                                               | Enter the Student's Plan number                                                                                                    |  |  |  |  |
| 7. Select Selection Data                                                            | Enter the Student's ID                                                                                                    |  |  |  |  |
| 8. Select <b>Operation Code</b>                                                     | Select the appropriate exception to be processed                                                                                                    |  |  |  |  |
| 9. If processing a Requirement Change or<br>Requirement Waiver, select <b>Level</b> | Enter the level at which the waiver is to be<br>processed:<br>LN (Requirement Line Level)                                                                                                    |  |  |  |  |
|                                                                                     | RQ (Requirement Level)                                                                                                    |  |  |  |  |
| 10. Click on the Create Exception link                                              | The appropriate page for the exception is displayed                                                                                                    |  |  |  |  |

| What you do                                                                                    | What happens/Notes                                  |
|------------------------------------------------------------------------------------------------|-----------------------------------------------------|
| Course Directive                                                                               |                                                     |
| Authorize Student Exceptions                                                                   | Enter the RG, RQ and L                              |
| Requirement Group:                                                                             | values directing where<br>the exception is to be    |
| Line Nbr:                                                                                      | applied                                             |
| Directed Courses                                                                               | 1 of 1 D                                            |
| *Course Sequence: 0001 *Directive Type: Substitute<br>Course Source: Course Offerings V Search |                                                     |
| Subject: Catalog:<br>Course ID: Offer Nbr:                                                     | Follow steps #3-#10 on<br>pages 4-6 to complete the |
| Term:                                                                                          | Course Directive                                    |
| Directed Units: Min Grade Points/Unit:                                                         |                                                     |
| Directed Courses:                                                                              |                                                     |
| Course Topic ID:                                                                               |                                                     |
| OK Cancel Apply                                                                                |                                                     |
| Requirement Change                                                                             |                                                     |
| Authorize Student Exceptions Requirement Line to Change                                        | Enter the RG, RQ and L                              |
| Requirement Group:                                                                             | values (if Line Level)                              |
| Requirement:                                                                                   | exception is to be applied                          |
| Line Nbr:                                                                                      |                                                     |
| New Values                                                                                     |                                                     |
| Minimum Units: Maximum Units Allowed                                                           | Follow steps #4-#5 on                               |
| Minimum Courses: Maximum Courses Allow                                                         | page 8 to complete the                              |
| OK Cancel Apply                                                                                | Requirement Change                                  |
|                                                                                                |                                                     |

| What you do                                                                                                    | What happens/Notes                                                                                    |  |  |
|----------------------------------------------------------------------------------------------------|----------------------------------------------------------------------------------------------------|--|--|
| Requirement Waiver                                                                                                    |                                                                                                    |  |  |
| Authorize Student Exceptions          Requirement Line to Waive         Requirement Group:         Q         Requirement:         Q         Line Nbr: | Enter the RG, RQ and L<br>values (if Line Level)<br>directing where the<br>exception is to be applied |  |  |
| OK Cancel Apply                                                                                                    | Follow steps #4-#5 on<br>page 10 to complete the<br>Requirement Waiver                                |  |  |
| 11. Click on the OK button                                                                                                    | The updates have been saved                                                                           |  |  |

## Lesson 3: Course Substitutions

The Course Substitution is used when you want to replace a required course with a different course. This type of exception affects the course regardless of any plan changes made to the student's record. Please be aware of the following:

- A course used in a Course Substitution will affect all requirements where that course exists (within the same career)
- CAUTION!! The substituted course is treated as if it is the required course once a course is identified as a substitute for another course, its former identity no longer exists. The course substitution process changes the course identity of the substituted course!

Path: Academic Advisement > Student Advisement > Authorize Student Exceptions

| What you do                       | What happens/Notes                                                                                                    |  |  |  |  |
|-----------------------------------|----------------------------------------------------------------------------------------------------|--|--|--|--|
| 1. Enter the path as shown above. | The Create Course Substitution – Find an<br>Existing Value page is displayed                                                                                                    |  |  |  |  |
|                                   | Create Course Substitution<br>Enter any information you have and click Search. Leave fields blank for a list of all values.                                                                                                    |  |  |  |  |
|                                   | Find an Existing Value<br><ul> <li>✓ Search Criteria</li> </ul>                                                                                                    |  |  |  |  |
|                                   | ID:       begins with ▼       Q         Academic Career:       begins with ▼       Q         National ID:       begins with ▼       Q         Campus ID:       begins with ▼       Q         Last Name:       begins with ▼       Q         First Name:       begins with ▼       Q         Search       Clear       Basic Search       ©                                                                                                    |  |  |  |  |
| 2. Select ID                      | Enter the Student's ID number                                                                                                    |  |  |  |  |
| 3. Click on the Search button     | A list of Programs (from the student's<br>Program/Plan page) will appear in the Search<br>Results. Click on any row.<br>Search Results<br><u>Search Results</u><br><u>Test of Search Results</u><br><u>Test of Search Results</u><br><u>Te</u> |  |  |  |  |

| What you do                                                                                                    | What happens/Notes                                                                                                    |  |  |  |  |
|----------------------------------------------------------------------------------------------------|----------------------------------------------------------------------------------------------------|--|--|--|--|
| Create Course Substitution Name: Test Samples Student ID:                                                                          | If other course substitutions<br>exist, click on the Insert                                                                                         |  |  |  |  |
| Academic Career: Undergraduate Student Car                                                                                         | eer Nbr: 1 Row 🛨 button.                                                                                                    |  |  |  |  |
| *Substitution Seq: 0001 *Course Source: Enrollment *Long Description: Select Course: Search Substitute for: Search OK Cancel Apply | Enter an appropriate note<br>in the Long Description<br>field.<br>Select the courses to be<br>substituted                                           |  |  |  |  |
| 4. Select Long Description                                                                                                    | Enter an appropriate note regarding the substitution                                                                                                |  |  |  |  |
|                                                                                                    | NOTE: Information entered in this field is viewable to the student in the DPR!!                                                                     |  |  |  |  |
|                                                                                                    | Enter information such as:                                                                                                    |  |  |  |  |
|                                                                                                    | <ul><li>Approved by (name)</li><li>3150:151 approved by (name)</li></ul>                                                                            |  |  |  |  |
| 5. Click on the Search button for Select Course                                                                                    | The Student Course Subs Search page is<br>displayed<br>Student Course Subs Search<br>Academic Institution: The University of Akron<br>Subject Area: |  |  |  |  |
|                                                                                                    |                                                                                                    |  |  |  |  |
| 6. Select Subject Area                                                                                                    | Enter the Subject number of the course the student has completed or will be completing to be used for the substitution                              |  |  |  |  |
| 7. Click on the Search button                                                                                                    | A list of all courses the student has completed or<br>will be completing is displayed                                                               |  |  |  |  |
| 8. Click on the Select Course ☑ icon for the course to be used/excluded                                                            | The Create Course Substitutions page is returned                                                                                                    |  |  |  |  |
| 9. Select Substitute for                                                                                                    | Enter the Subject number of the course being substituted                                                                                            |  |  |  |  |

| What you do                                                              |                       |                                                                                                | What happens/Notes                                                                                                    |             |            |                             |  |  |
|--------------------------------------------------------------------------|-----------------------|------------------------------------------------------------------------------------------------|----------------------------------------------------------------------------------------------------|-------------|------------|-----------------------------|--|--|
| 10. Click on th                                                          | eSearch               | button                                                                                         | A list of all courses offered under that Subject number will display.                                                                                    |             |            |                             |  |  |
|                                                                          |                       |                                                                                                | <b>NOTE:</b> This list can be quite lenghty. Use t<br><b>Find</b> link located at the top of the list and enter<br>the catalog number to find the course |             |            |                             |  |  |
| 11. Click on the Select Course ☑ icon for the course to be used/excluded |                       | The Create Course Substitutions page is returned                                               |                                                                                                    |             |            |                             |  |  |
| 12. Click on th                                                          | е                     | button                                                                                         | The student's DPR is returned                                                                                                    |             |            |                             |  |  |
| 13. Re-run the student's DPR to view the exception processed.            |                       | A note will appear within the course list. Click<br>on the note number to view the description |                                                                                                    |             |            |                             |  |  |
|                                                                          | The followi           | ng courses were used to satisfy                                                                | this requir                                                                                                    | ement:      |            |                             |  |  |
|                                                                          | Course                | Description                                                                                    | Units                                                                                                    | When        | Grade Note | s Status                    |  |  |
|                                                                          | 3100 423              | Population Biology                                                                             | 3.00                                                                                                    | 2017 Fall   |            | <b></b>                     |  |  |
|                                                                          | 3100 460              | Medical Histology                                                                              | 4.00                                                                                                    | 2017 Summer |            | ▲                           |  |  |
|                                                                          | 3100 482              | Neurobiology                                                                                   | 3.00                                                                                                    | 2016 Fall   | B-         | $\bigotimes$                |  |  |
|                                                                          | 3100 495              | ST: Biology (ST: Genomics)                                                                     | 3.00                                                                                                    | 2017 Spring | A-         | ${\boldsymbol{\bigotimes}}$ |  |  |
|                                                                          | 3100 495              | ST: Biology (ST: Biomimetic<br>Design)                                                         | 3.00                                                                                                    | 2017 Fall   |            | <b>♦</b>                    |  |  |
|                                                                          | 3150 401              | Biochemistry Lecture I                                                                         | 3.00                                                                                                    | 2017 Fall   | 03         | $\mathbf{>}$                |  |  |
|                                                                          | View All              |                                                                                                |                                                                                                    |             |            |                             |  |  |
| Degree Progress Report                                                   |                       |                                                                                                |                                                                                                    |             |            |                             |  |  |
| Return to Degree Progress Report                                         |                       |                                                                                                |                                                                                                    |             |            |                             |  |  |
| N                                                                        | ote Description       | Description                                                                                    |                                                                                                    |             |            |                             |  |  |
| 03                                                                       | approved substitution |                                                                                                |                                                                                                    |             |            |                             |  |  |
|                                                                          |                       |                                                                                                |                                                                                                    |             |            |                             |  |  |

# **Questions about Exception Processing**

Questions about the Degree Progress Report and Exception Processing may be directed to the Office of the University Registrar at <u>degreeprogress@uakron.edu</u>.